When an individual's computer does not trust our Digicert certificate, the certificate will need to be installed into the system's trusted root certification store and intermediate certificate store. These can be downloaded clicking the link below and following the prompts to the correct cert store:

## https://www.digicert.com/kb/digicert-root-certificates.htm

These are the two certificates to install and download from the website link above:

| DigiCert Global Root G2<br>Download PEM   Download DER/CRT | Valid until: 15/Jan/2038<br>Serial #: 03:3A:F1:E6:A7:11:A9:A0:BB:28:64:B1:1D:09:FA:E5<br>SHA1 Fingerprint: DF:3C:24:F9:BF:D6:66:76:1B:26:80:73:FE:06:D1:CC:8D:4F:82:A4<br>SHA256 Fingerprint: CB:3C:CB:87:60:31:E5:E0:13:8F:8D:D3:9A:23:F9:DE:47:FF:C3:5E:43:C1:14:4C:EA:27:D4:6A:5A:B1:CB:5F<br>Demo Sites for Root: Active Certificate expired revoked |                                                                                                    |  |
|------------------------------------------------------------|----------------------------------------------------------------------------------------------------|----------------------------------------------------------------------------------------------------|--|
| DigiCert EV RSA CA G2<br>Download PEM   Download DER/CRT   | Issuer: DigiCert Global Root G<br>Valid until: 07/July/2030<br>Serial #: 01.67.8F.1F.EF.88.22:55.00<br>SHA1 Fingerprint: 09.04.16.F9.B/<br>SHA256 Fingerprint: 95.88.EF.74                                                                                                    | Issuer: DigiCert Global Root G2<br>Valid until: 07/July/2030<br>Serial #: 01:67:9F:1F:EF:88:22:55:08:80:A7:0E:68:78:82:20<br>SHA1 Fingerprint: 09:0A:16:F9:BA:16:00:18:2E:01:30:F8:05:23:ES:BS:EB:25:91:58<br>SHA256 Fingerprint: 95:88:EF:74:19:9E:45:AC:EF:0C:0F:00:04:70:10:E9:F2:A3:7A:1D:D4:4C:61:AR:E1:06:B3:34:DA:SA:F6:14 |  |
| Certificate                                                | ×                                                                                                    |                                                                                                    |  |
| General Details Certification Path                         |                                                                                                    | Below is a link from Microsoft with<br>directions to install the certificates:<br><u>https://docs.microsoft.com/en-us/skype-sdk/sdn/articles/installing-the-trusted-root-certificate</u>                                                                                                    |  |
|                                                            | View Certificate                                                                                                    | Root Certification Authorities store,<br>and the other will go to Trusted<br>Intermediate Authorities.                                                                                                    |  |
| Certificate status:<br>This certificate is OK.             |                                                                                                    | <u>How to install the Securly SSL certificate</u><br>on Mac OSX ?                                                                                                    |  |
|                                                            | ОК                                                                                                    |                                                                                                    |  |